# Modifying Garage Floor and Stem Wall Heights

Reference Number: **KB-01855** Last Modified: **July 14, 2021** 

The information in this article applies to:

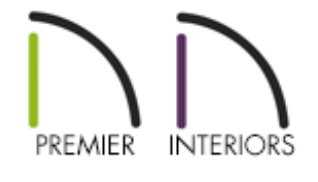

## QUESTION

After naming my Garage room, the floor and ceiling height information changed. Why does this happen?

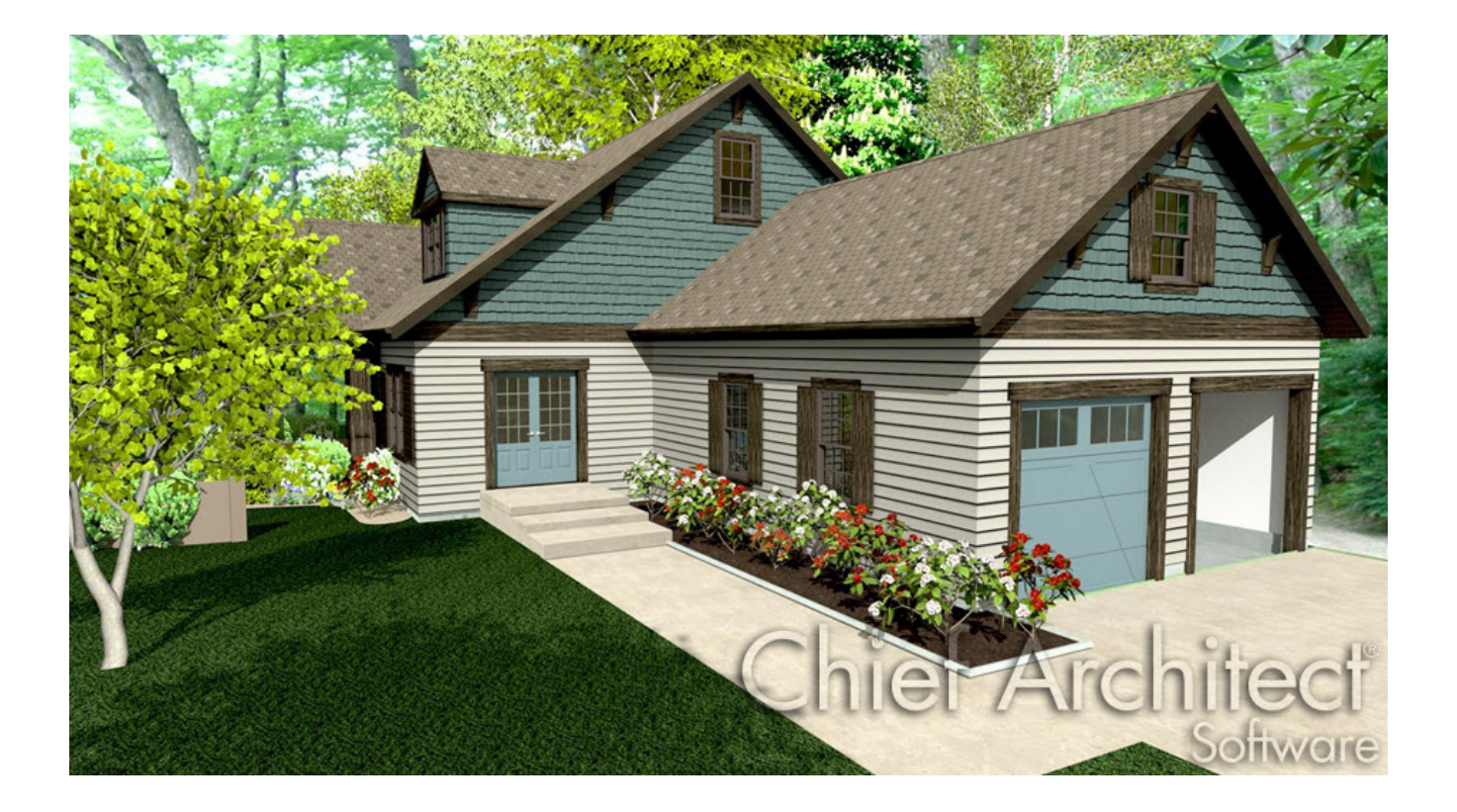

## ANSWER

When Auto Rebuild Foundation is turned on, naming a room as a Garage will cause changes to the way the foundation is built under that room.

First, begin with creating a basic plan, where you will be using all of the default settings for Floor 1 floor and ceiling heights, and for building the foundation.

### To create the basic plan

In a new plan file in floor plan view, select Build> Wall> Straight Exterior Wall 
 in then click and drag out the walls to create a basic structure with attached garage, as shown in the image below.

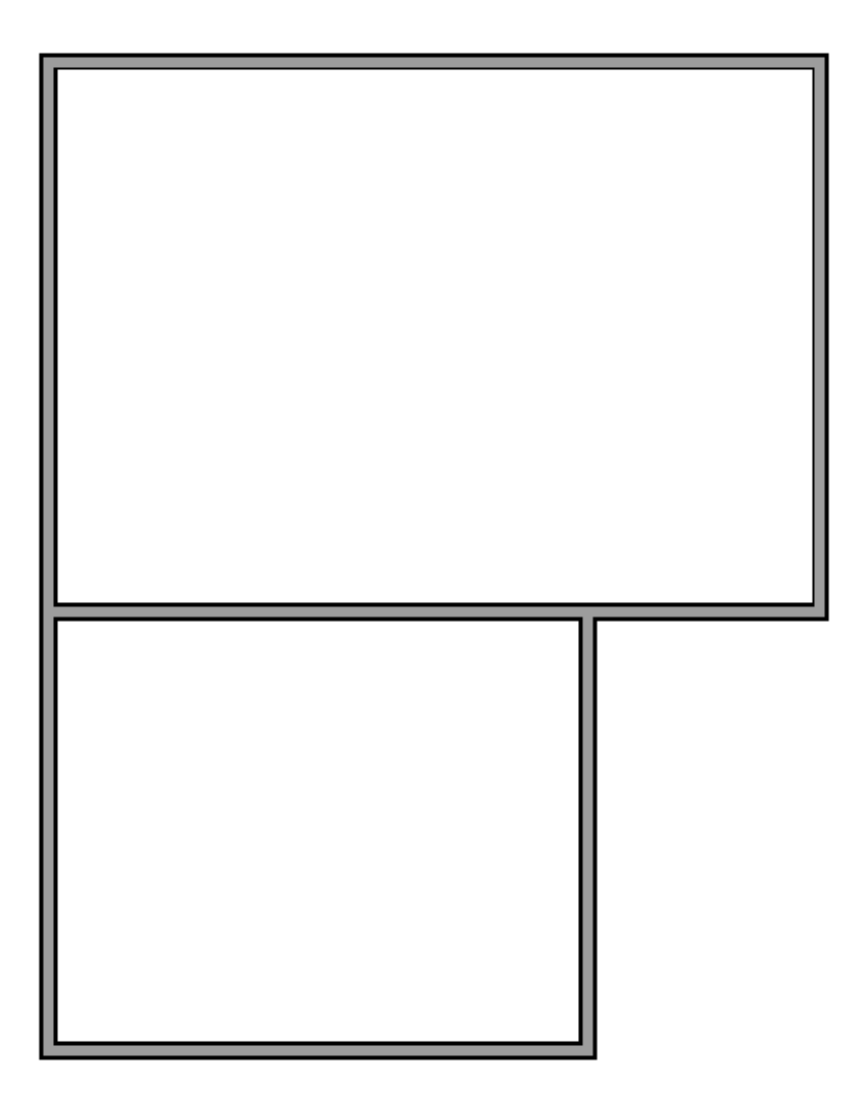

Once the main building and garage room have been created, the foundation is automatically created with the default stem wall and footing heights.

If your foundation does not automatically generate, click **Build> Floor> Build Foundation** , put a check in the **Automatically Rebuild Foundation** box and click **OK**.

The floor and ceiling heights in the room that will be designated as the Garage are still at the default for Floor 1. The Floor height is 0" and in our case, the Finished Ceiling height is 107 5/8".

- 2. To verify this information, use the **Select Objects** k tool to click on the smaller room on Floor 1, which will become the Garage, then click on the **Open Object** edit button.
- 3. In the **Room Specification** dialog, notice the values set on the **S**TRUCTURE panel.

| neral         | Absolute Elevations                                                                                   |                                                                                                    |                                                                                                    |                                                                                                    |
|---------------|----------------------------------------------------------------------------------------------------|----------------------------------------------------------------------------------------------------|----------------------------------------------------------------------------------------------------|----------------------------------------------------------------------------------------------------|
| tructure      | Floor Above:                                                                                          | 114 5/8"                                                                                                    | 2/                                                                                                    |                                                                                                    |
| eck           | Ceiling:                                                                                              | 109 1/8"                                                                                                    | 0                                                                                                    |                                                                                                    |
| eck Support   | -                                                                                                    | 105 1/0                                                                                                    | 4.5                                                                                                    |                                                                                                    |
| Vall Covering | Floor:                                                                                                | 0-                                                                                                    |                                                                                                    |                                                                                                    |
| ill Style     | Floor Below:                                                                                          | 0"                                                                                                    | 2/                                                                                                    |                                                                                                    |
| laterials     | Relative Heights                                                                                      |                                                                                                    |                                                                                                    |                                                                                                    |
| chedule       | Rough Ceiling:                                                                                        | 109 1/8"                                                                                                    | 2                                                                                                    |                                                                                                    |
|               | Finished Ceiling:                                                                                     | 107 5/8"                                                                                                    | 0                                                                                                    |                                                                                                    |
|               | SWT To Ceiling:                                                                                       | 109 1/8"                                                                                                    | 12                                                                                                    |                                                                                                    |
|               | Ceiling Below:                                                                                        | 0"                                                                                                    |                                                                                                    |                                                                                                    |
|               | Stem Wall:                                                                                            | 37 1/2*                                                                                                    |                                                                                                    |                                                                                                    |
|               | SWT - Stor Wa                                                                                         | Top                                                                                                    |                                                                                                    |                                                                                                    |
|               |                                                                                                    |                                                                                                    |                                                                                                    |                                                                                                    |
|               |                                                                                                    |                                                                                                    | t Ceiling Over 1                                                                                                    | This Room                                                                                                    |
|               | Caliba Staustura                                                                                      | Fla                                                                                                    | elf Ceiling Over<br>elf Ceiling<br>e Soffit Surface                                                                                                    | This Room                                                                                                    |
|               | Ceiling Structure                                                                                     | <ul> <li>✓ Fla</li> <li>Sh</li> <li>Us</li> <li>5 1/2"</li> </ul>                                                                                                    | t Ceiling Over<br>elf Ceiling<br>e Soffit Surface<br>Edit                                                                                              | This Room<br>e for Ceiling<br>Default                                                                                                    |
|               | Ceiling Structure<br>Ceiling Finish:                                                                  | <ul> <li>✓ Fla</li> <li>Sh</li> <li>Us</li> <li>5 1/2<sup>=</sup></li> <li>5/8<sup>=</sup></li> </ul>                                                                                                    | t Ceiling Over<br>elf Ceiling<br>e Soffit Surface<br>Edit                                                                                              | This Room<br>e for Ceiling<br>Default<br>Default                                                                                              |
|               | Ceiling Structure<br>Ceiling Finish:<br>Floor                                                         | <ul> <li>✓ Fla</li> <li>Sh</li> <li>Us</li> <li>5 1/2<sup>*</sup></li> <li>5/8<sup>*</sup></li> </ul>                                                                                                    | t Ceiling Over<br>elf Ceiling<br>e Soffit Surface<br>Edit<br>Edit                                                                                      | This Room<br>e for Ceiling<br>Default<br>Default                                                                                              |
|               | Ceiling Structure<br>Ceiling Finish:<br>Floor                                                         | <ul> <li>✓ Fla</li> <li>Sh</li> <li>Us</li> <li>5 1/2"</li> <li>5/8"</li> <li>✓ Fla</li> </ul>                                                                                                    | elf Ceiling Over T<br>elf Ceiling<br>e Soffit Surface<br>Edit<br>Edit                                                                                  | This Room<br>e for Ceiling<br>Default<br>Default<br>Room                                                                                      |
|               | Ceiling Structure<br>Ceiling Finish:<br>Floor                                                         | <ul> <li>✓ Fla</li> <li>Sh</li> <li>Us</li> <li>5 1/2<sup>*</sup></li> <li>5/8<sup>*</sup></li> <li>✓ Fla</li> <li>✓ Fla</li> </ul>                                                                                    | elf Ceiling Over T<br>elf Ceiling<br>e Soffit Surface<br>Edit<br>Edit                                                                                  | This Room<br>e for Ceiling<br>Default<br>Default<br>Default<br>Room<br>the Foundation Room Below                                              |
|               | Ceiling Structure<br>Ceiling Finish:<br>Floor                                                         | <ul> <li>✓ Fla</li> <li>Sh</li> <li>Us</li> <li>5 1/2"</li> <li>5/8"</li> <li>✓ Fla</li> <li>Fla</li> <li>Ma</li> </ul>                                                                                                | t Ceiling Over<br>elf Ceiling<br>e Soffit Surface<br>Edit<br>Edit                                                                                      | This Room<br>e for Ceiling<br>Default<br>Default<br>Coom<br>the Foundation Room Below<br>undation                                             |
|               | Ceiling Structure<br>Ceiling Finish:<br>Floor<br>Slab Pour Numbe                                      | <ul> <li>✓ Fla</li> <li>Sh</li> <li>Us</li> <li>5 1/2"</li> <li>5/8"</li> <li>✓ Flo</li> <li>Flo</li> <li>Mo</li> <li>ar:</li> <li>1</li> </ul>                                                                        | t Ceiling Over T<br>elf Ceiling<br>e Soffit Surface<br>Edit<br>Edit                                                                                    | This Room  for Ceiling  Default  Coom  the Foundation Room Below  undation                                                                    |
|               | Ceiling Structure<br>Ceiling Finish:<br>Floor<br>Slab Pour Numbe<br>Floor Finish:                     | <ul> <li>✓ Fla</li> <li>Sh</li> <li>Us</li> <li>5 1/2"</li> <li>5/8"</li> <li>✓ Fla</li> <li>✓ Fla</li> <li>✓ Fla</li> <li>✓ Fla</li> <li>✓ Fla</li> <li>✓ Fla</li> <li>✓ Fla</li> <li>✓ Fla</li> <li>✓ Fla</li> </ul> | t Ceiling Over T<br>elf Ceiling<br>e Soffit Surface<br>Edit<br>Edit                                                                                    | This Room  for Ceiling  Default  Coom  the Foundation Room Below  undation  Default  Default                                                  |
|               | Ceiling Structure<br>Ceiling Finish:<br>Floor<br>Slab Pour Numbe<br>Floor Finish:<br>On Structure Res | <ul> <li>✓ Fla</li> <li>Sh</li> <li>Us</li> <li>5 1/2"</li> <li>5/8"</li> <li>✓ Fla</li> <li>Fla</li> <li>I</li> <li>Fla</li> <li>I</li> <li>T/8"</li> <li>size: ● Lo</li> </ul>                                       | t Ceiling Over T<br>elf Ceiling<br>e Soffit Surface<br>Edit<br>Edit<br>or Under This P<br>or Supplied by<br>molithic Slab Fo<br>Edit<br>ck Floor Top ( | This Room  for Ceiling      Default  Coom  the Foundation Room Below  undation  Default  Default  Default  Default  Default  Default  Default |

4. Next, select the GENERAL panel, and use the **Room Type** drop-down menu to select **Garage**, then hit **OK**.

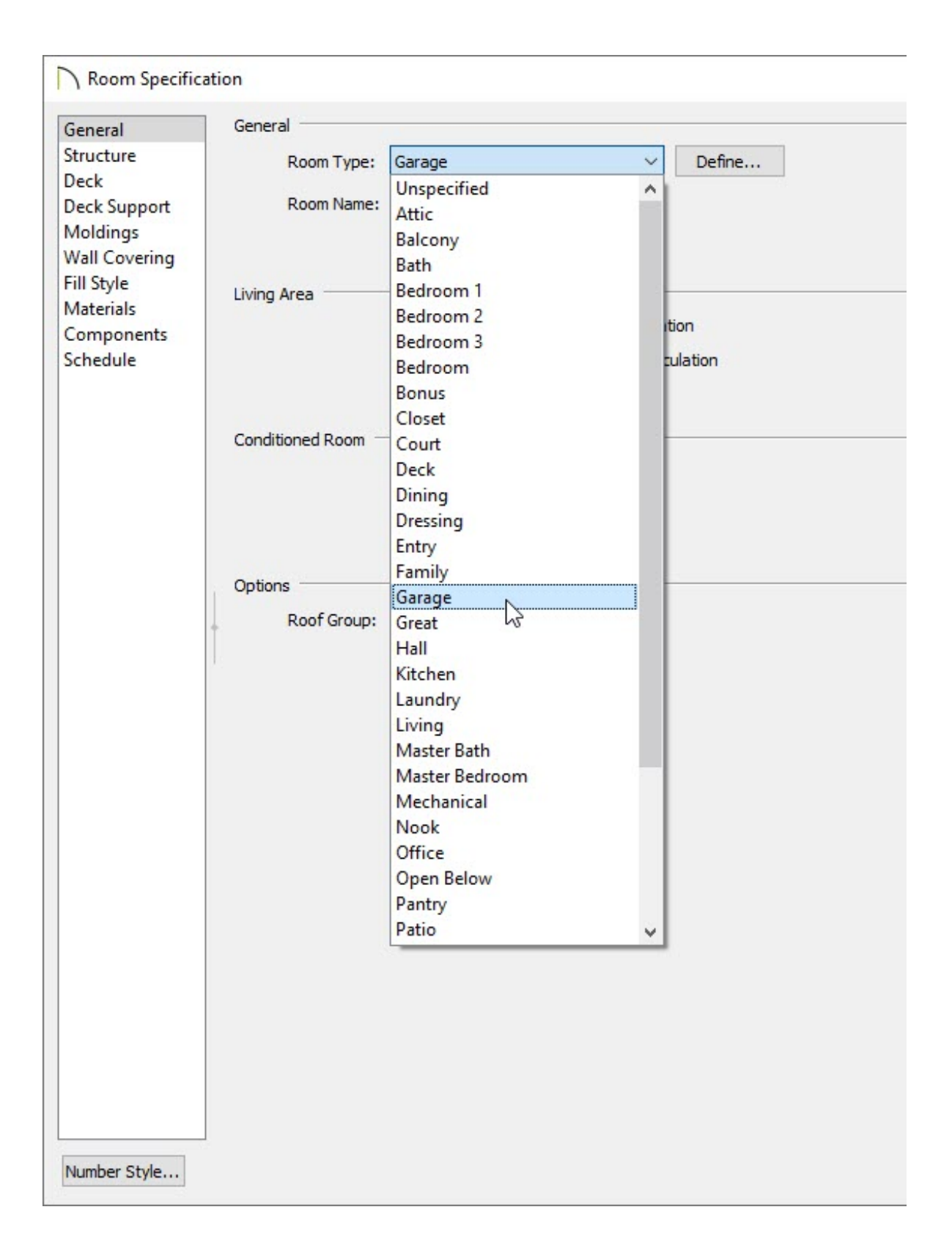

When the Room type is changed, the foundation is rebuilt to reflect these changes.

5. **Open** The garage room to specification and return to the **S**TRUCTURE panel to see the changes.

| neral                | Absolute Elevation                                                                  | ns                                             |                                                                                                    |                                                                                                    |                                                                                        |                                                                                  |          |      |
|----------------------|-------------------------------------------------------------------------------------|------------------------------------------------|----------------------------------------------------------------------------------------------------|----------------------------------------------------------------------------------------------------|----------------------------------------------------------------------------------------|----------------------------------------------------------------------------------|----------|------|
| ructure              | Floor Abov                                                                          | ve: 114                                        | 5/8"                                                                                                    | 2/                                                                                                    |                                                                                        |                                                                                  |          |      |
| eck                  | Ceiling:                                                                            | 109                                            | 1/8"                                                                                                    | 9                                                                                                    |                                                                                        |                                                                                  |          |      |
| eck Support          | cennig:                                                                             | 105                                            | 2/0                                                                                                    |                                                                                                    |                                                                                        |                                                                                  |          |      |
| /all Covering        | Stem Wall                                                                           | Top: -14                                       | 1/8-                                                                                                    | 8                                                                                                    |                                                                                        |                                                                                  |          |      |
| ill Style            | Floor:                                                                              | -26                                            | 1/8"                                                                                                    | P                                                                                                    |                                                                                        |                                                                                  |          |      |
| laterials            | Relative Heights                                                                    | _                                              |                                                                                                    |                                                                                                    |                                                                                        |                                                                                  |          |      |
| omponents<br>chedule | Rough Ceili                                                                         | ing: 135                                       | 1/4"                                                                                                    | ሮ                                                                                                    |                                                                                        |                                                                                  |          |      |
|                      | Finished Ce                                                                         | eilina: 134                                    | 5/8"                                                                                                    | <u>ر</u>                                                                                                    |                                                                                        |                                                                                  |          |      |
|                      | SWT To Ce                                                                           | eilina: 123                                    | 1/4"                                                                                                    | e<br>ا                                                                                                    |                                                                                        |                                                                                  |          |      |
|                      | Floor To SV                                                                         | WT: 12"                                        |                                                                                                    | 0                                                                                                    |                                                                                        |                                                                                  |          |      |
|                      | Cham Mially                                                                         | 22.1                                           | /2ª                                                                                                    | <u>س</u>                                                                                                    |                                                                                        |                                                                                  |          |      |
|                      | Stem waii:                                                                          | 22 1                                           | .12                                                                                                    | Y I                                                                                                    |                                                                                        |                                                                                  |          |      |
|                      | SWT = Ste                                                                           | m Wall Top                                     |                                                                                                    |                                                                                                    |                                                                                        |                                                                                  |          |      |
|                      | Ceiling                                                                             |                                                |                                                                                                    |                                                                                                    |                                                                                        |                                                                                  |          |      |
|                      | Coming                                                                              |                                                |                                                                                                    |                                                                                                    |                                                                                        |                                                                                  |          |      |
|                      | Coning                                                                              |                                                |                                                                                                    | er This Ro                                                                                                    | om                                                                                     |                                                                                  |          |      |
|                      | Coming                                                                              |                                                | ✓ Roof Ov ✓ Flat Ceil                                                                                                    | ver This Ro<br>ing Over Ti                                                                                                    | om<br>his Ro                                                                           | oom                                                                              |          |      |
|                      | County                                                                              |                                                | Roof Ov<br>Flat Ceil                                                                                                    | ver This Ro<br>ing Over Ti<br>eiling                                                                                                    | om<br>his Ro                                                                           | oom                                                                              |          |      |
|                      | County                                                                              |                                                | <ul> <li>✓ Roof Ov</li> <li>✓ Flat Ceil</li> <li>Shelf Ceil</li> <li>Use Sof</li> </ul>                                                                                                    | ver This Ro<br>ing Over Tl<br>iling<br>fit Surface                                                                                                    | om<br>his Ro                                                                           | oom                                                                              |          |      |
|                      | Ceiling Stru                                                                        | ucture:                                        | <ul> <li>✓ Roof Ov</li> <li>✓ Flat Ceil</li> <li>Shelf Ce</li> <li>Use Sof</li> <li>5 1/2"</li> </ul>                                                                                          | ver This Ro<br>ing Over Ti<br>illing<br>fit Surface<br>Edit                                                                                                | om<br>his Ro<br>for C                                                                  | oom<br>eiling<br>Default                                                         | 6        |      |
|                      | Ceiling Stru<br>Ceiling Stru                                                        | ucture:<br>sh:                                 | Roof Ov<br>Flat Ceil<br>Shelf Ce<br>Use Sof<br>5 1/2"                                                                                                    | ver This Ro<br>ing Over Tl<br>eiling<br>fit Surface<br>Edit<br>Edit                                                                                        | om<br>his Ro<br>for C                                                                  | oom<br>eiling<br>Default<br>Default                                              | 6        |      |
|                      | Ceiling Stru<br>Ceiling Finis                                                       | ucture:<br>sh:                                 | Roof Ov Flat Ceil Shelf Ce Use Sof 5 1/2" 5/8"                                                                                                    | ver This Ro<br>ing Over Tl<br>eiling<br>fit Surface<br>Edit<br>Edit                                                                                        | om<br>his Ro<br>for C                                                                  | oom<br>eiling<br>Default<br>Default                                              | 5        |      |
|                      | Ceiling Stru<br>Ceiling Finis                                                       | ucture:<br>sh:                                 | Roof Ov Flat Ceil Shelf Cei Use Sof 5 1/2" 5/8"                                                                                                    | ver This Ro<br>ing Over Tl<br>illing<br>fit Surface<br>Edit<br>Edit                                                                                        | om<br>his Ro<br>for C                                                                  | oom<br>eiling<br>Default<br>Default                                              |          |      |
|                      | Ceiling Stru<br>Ceiling Finis                                                       | ucture:<br>sh:                                 | <ul> <li>✓ Roof Ov</li> <li>✓ Flat Ceil</li> <li>✓ Shelf Ceil</li> <li>✓ Use Sof</li> <li>5 1/2"</li> <li>5/8"</li> <li>✓ Floor Ur</li> <li>✓ Floor Su</li> </ul>                              | ver This Ro<br>ing Over Tl<br>illing<br>fit Surface<br>Edit<br>Edit                                                                                        | om<br>his Ro<br>for C<br>] [2]<br>] [2]<br>oom                                         | oom<br>eiling<br>Default<br>Default                                              | Room B   | elow |
|                      | Ceiling Stru<br>Ceiling Finis                                                       | ucture:<br>sh:                                 | Roof Ov Flat Ceil Shelf Cei Use Sof 5 1/2" Floor Ur Floor Ur Floor Su Monolith                                                                                                    | ver This Ro<br>ing Over Tl<br>illing<br>fit Surface<br>Edit<br>Edit<br>ider This Ro<br>opplied by t                                                        | om<br>his Ro<br>for C<br>]                                                             | oom<br>eiling<br>Default<br>Default<br>oundation                                 | n Room B | elow |
|                      | Ceiling Stru<br>Ceiling Finis<br>Floor<br>Slab Pour N                               | ucture:<br>sh:                                 | <ul> <li>Roof Ov</li> <li>Flat Ceil</li> <li>Shelf Ceil</li> <li>Shelf Ceil</li> <li>Use Sofi</li> <li>1/2"</li> <li>5/8"</li> <li>Floor Uri</li> <li>Floor Su</li> <li>Monolithing</li> </ul> | ver This Ro<br>ing Over Tl<br>illing<br>fit Surface<br>Edit<br>Edit<br>ider This Ro<br>nder This Ro<br>ider Slab Fou                                       | om<br>his Ro<br>for C<br>]<br>]<br>]<br>]<br>]<br>]<br>]<br>]<br>]<br>]<br>]<br>]<br>] | oom<br>eiling<br>Default<br>Default<br>oundation                                 | n Room B | elow |
|                      | Ceiling Stru<br>Ceiling Finis<br>Floor<br>Slab Pour N<br>Floor Finish               | ucture:<br>sh:<br>Number:                      | <ul> <li>Roof Ov</li> <li>Flat Ceil</li> <li>Shelf Ceil</li> <li>Shelf Ceil</li> <li>Use Soft</li> <li>1/2"</li> <li>Floor Ur</li> <li>Floor Su</li> <li>Monolith</li> <li>1</li> </ul>        | ver This Ro<br>ing Over Tl<br>illing<br>fit Surface<br>Edit<br>Edit<br>ider This Ro<br>nder This Ro<br>state Slab Fou                                      | om<br>his Ro<br>for C<br>]                                                             | oom<br>eiling<br>Default<br>Default<br>oundation<br>ion<br>Default               | n Room B | elow |
|                      | Ceiling Stru<br>Ceiling Finis<br>Floor<br>Slab Pour N<br>Floor Finish               | ucture:<br>sh:<br>Number:<br>n:                | Roof Ov Flat Ceil Shelf Cei Use Sof 5 1/2" Floor Ur Floor Ur Floor Su Monolith 1 O Lock Ele                                                                                                    | ver This Roo<br>ing Over Tl<br>eiling<br>fit Surface<br>Edit<br>Edit<br>nder This Roo<br>pplied by t<br>nic Slab Fou                                       | om<br>his Ro<br>for C<br>]                                                             | oom<br>eiling<br>Default<br>Default<br>oundation<br>ion<br>Default               | n Room B | elow |
|                      | Ceiling Stru<br>Ceiling Finis<br>Floor<br>Slab Pour N<br>Floor Finish<br>On Structu | ucture:<br>sh:<br>Number:<br>n:<br>ure Resize: | Roof Ov Flat Ceil Shelf Cei Use Sof 5 1/2" Floor Ur Floor Ur Floor Su Monolith 1 C Lock Flo                                                                                                    | ver This Roming Over The<br>ing Over The<br>illing<br>fit Surface<br>Edit<br>Edit<br>inder This Roming<br>polied by the<br>inic Slab Fould<br>Edit<br>Edit | om<br>his Ro<br>for C<br>]                                                             | oom<br>eiling<br>Default<br>Default<br>oundation<br>ion<br>Default<br>ck Floor B | n Room B | elow |

- The **Stem Wall Top** height value is added to the Absolute Elevations and is set to the height of the underside of the floor joists on Floor 1. The floor is changed to a slab and the slab is lowered 12" below the top of the stem wall.
- The Stem Wall height is set to 22 1/2".
- The **Floor Finish** is set to **0**" and the **Floor Structure** becomes a **4**" concrete slab.

6. Click **OK** to close the dialog and take a **Perspective Full Overview** to see the results so far.

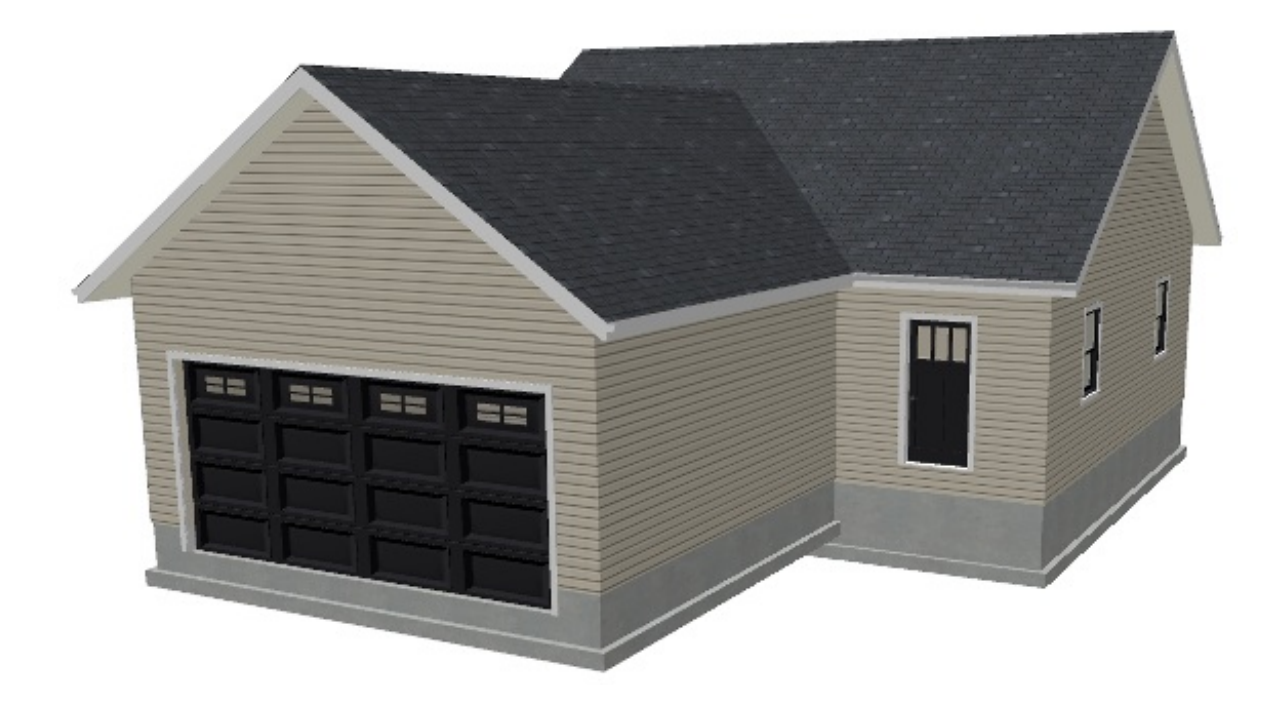

You may want to change the Stem Wall height to meet your frost depth needs, however, before making any changes to the Structure settings in the Room Specification dialog, you must first turn off Auto Rebuild Foundation.

#### To turn off Auto Rebuild Foundation

- 1. Select Build> Floor> Build Foundation 🛄.
- 2. In the **Build Foundation** dialog, remove the check next to **Automatically Rebuild Foundation**, then click **OK**.

| Build Found           | ation                                                                                                    | × |
|-----------------------|----------------------------------------------------------------------------------------------------|---|
| Foundation<br>Options | Automatically Rebuild Foundation         Foundation Type <ul> <li>Walls with Footings</li> <li>Grade Beams on Piers</li> <li>Monolithic Slab</li> <li>Hang 1st Floor Platform Inside Foundation Walls</li> <li>Show S Markers on Stepped Foundation Footings</li> </ul> |   |

3. In the **New Floor** dialog that appears next, choose **Derive new foundation plan from the 1st floor plan** and click **OK** again.

| New Floor                   |                    | ×                 |
|-----------------------------|--------------------|-------------------|
| Derive new foundation pla   | an from the 1st fl | oor plan          |
| Move the roof ove           | r the highest floo | or up             |
| Step floor/ceiling e        | levations to mate  | ch existing floor |
| O Make new blank plan for t | he foundation      |                   |
| ОК                          | Cancel             | Help              |

- 4. Use the Select Objects tool to click within the Garage room on the Foundation level, and click on the Open Object edit button to display the Room Specification dialog.
- 5. On the **S**TRUCTURE panel, select the **Default** option next to **Stem Wall** to set the Stem Wall height to 37 1/2" to match the stem wall created for the main house.

| neral                | Absolut  | te Elevations      |                                               |
|----------------------|----------|--------------------|-----------------------------------------------|
| tructure             |          | Floor Above:       | 114 5/8"                                      |
| Deck<br>Deck Summent |          | Ceilina:           | 109 1/8"                                      |
| Moldings             |          | Stem Wall Ten      | 14.1/0*                                       |
| Wall Covering        |          | -                  |                                               |
| ill Style            |          | Floor:             | 26 1/8" (7)                                   |
| Components           | Relative | e Heights          |                                               |
| Schedule             |          | Rough Ceiling:     | 135 1/4"                                      |
|                      |          | Finished Ceiling:  | 134 5/8"                                      |
|                      |          | SWT To Ceiling:    | 123 1/4"                                      |
|                      |          | Floor To SWT:      | 12" (0)                                       |
|                      |          | Stem Wall:         | 37 1/2" <sup>(1)</sup> /                      |
|                      |          | SWT - Stem Wall 1  |                                               |
|                      |          | Swi - Stem wai     | Use Default                                   |
|                      | Ceiling  | 5.                 |                                               |
|                      | +        |                    | Roof Over This Room                           |
|                      | Je.      |                    | Flat Ceiling Over This Room                   |
|                      |          |                    | Shelf Ceiling                                 |
|                      |          |                    | Use Soffit Surface for Ceiling                |
|                      |          | Ceiling Structure: | 5 1/2" Edit 🔽 Default                         |
|                      |          | Ceilina Finish:    | 5/8" Edit 🔽 Default                           |
|                      |          |                    |                                               |
|                      | Floor -  |                    |                                               |
|                      |          |                    | Hoor Under This Room                          |
|                      |          |                    | ✓ Floor Supplied by the Foundation Room Below |
|                      |          |                    | Monolithic Slab Foundation                    |
|                      |          | Slab Pour Number:  | 1                                             |
|                      |          | Floor Finish:      | 0" Edit 🗹 Default                             |
|                      |          | On Structure Resiz | e: 💿 Lock Floor Top 🕜 Lock Floor Bottom       |
|                      |          | Flags Church was   |                                               |

The slab remains in its original position, 12" below the top of the stem wall, but the footing is moved down to accommodate the increased stem wall height.

6. You can raise or lower the slab by modifying the **Floor To SWT** value.

| General              | Absolute Elevations | 211      |     |
|----------------------|---------------------|----------|-----|
| Structure            | Floor Above:        | 114 5/8" | 믿   |
| Deck<br>Deck Support | Ceiling:            | 109 1/8" | 2   |
| Moldings             | Stem Wall Top:      | -14 1/8" | ť   |
| Fill Style           | Floor:              | -20 1/8" | 也   |
| Materials            | Relative Heights    |          |     |
| Schedule             | Rough Ceiling:      | 129 1/4" | ť   |
|                      | Finished Ceiling:   | 128 5/8" | 也   |
|                      | SWT To Ceiling:     | 123 1/4" | 也   |
|                      | Floor To SWT:       | 6*       | 也   |
|                      | Stem Wall:          | 37 1/2"  | (4) |

- To create a 6" curb, or stem wall above the slab, set this value to**6"**.
- Click **OK** to apply this change and close the dialog.
- Finally, select 3D> Create Perspective View> Perspective Full Overview in to see the change.

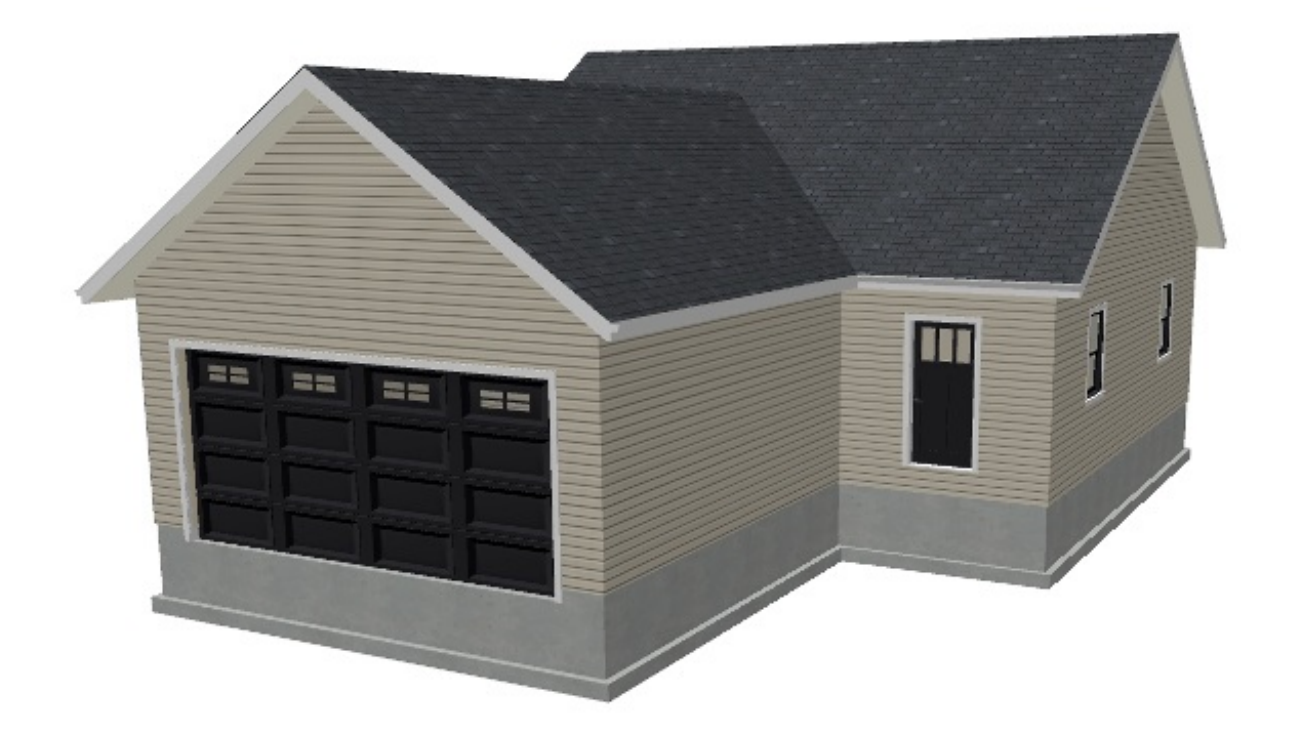

Creating a Cutout for Doors in Concrete Walls (/support/article/KB-00965/creating-acutout-for-doors-in-concrete-walls.html)

<u>Atching Building and Terrain Heights (/support/article/KB-00321/matching-building-and-terrain-heights.html</u>)

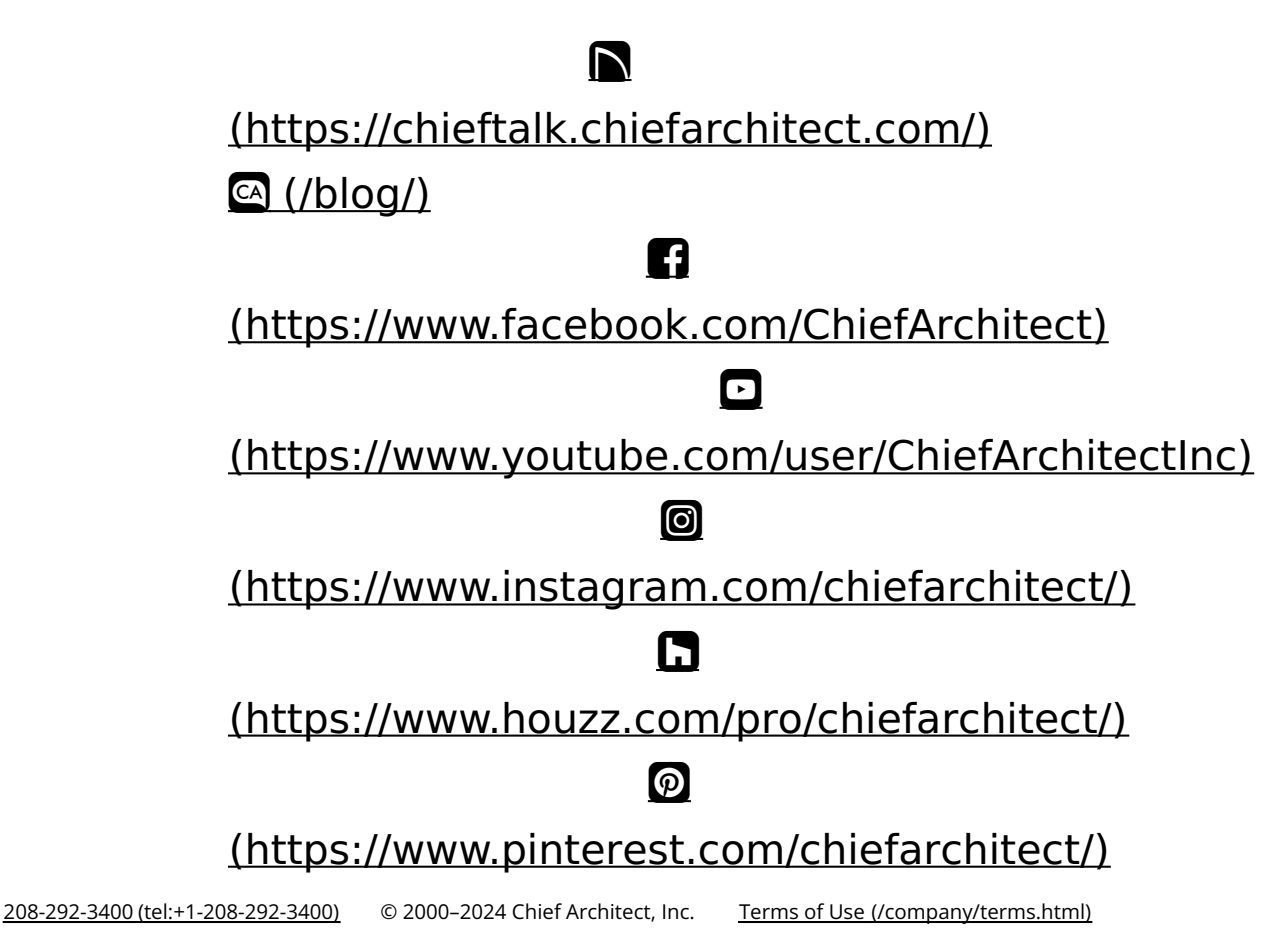

Privacy Policy (/company/privacy.html)